## SNMP/Web カード ファームウェアアップグレード手順書

■ 本ファームウェアアップグレード手順書はSNMP/WebカードのファームウェアをVer.1.01からVer.1.03 にアップグレードするためのものです。

ご使用の製品のファームウェアバージョンは [UPSモニタ]ー[UPS識別] で確認してください。 表示が「SNMP-Web-Card v1.03」であればバージョンアップの必要はありません。

| 🗿 UPS Monitor – Microsoft Inte | rnet Explorer          |                                                                                                    |
|--------------------------------|------------------------|----------------------------------------------------------------------------------------------------|
| ファイル(E) 編集(E) 表示(V) お気に        | 入り(A) ツール(D) ヘルプ(H)    |                                                                                                    |
| 🔇 ēs • 🔘 · 💌 🗟 🏠               | 🔎 検索 🧙 お気に入り 🚱 🔗 🍇     | 2 🔁 🚳                                                                                                    |
| アドレス(D) 🕘 http://192.168.2.35/ |                        | Note State Sta |
| OMRON                          |                        | Set up                                                                                                    |
| SNMP / Web Card                |                        | Log Elog                                                                                                    |
| 一覧<br>卓雪 UPSモニタ                | UPS                    | 識別                                                                                                    |
|                                | UPSシリーズ名               | BN150XR                                                                                                    |
|                                | UPS名称                  |                                                                                                    |
| - □□ 入力パラメータ                   | SNMP/Webカード ファームウェアVer | SNMP-Web-Card v1.01 (SN )                                                                                                    |
| タ                              | UPSメーカ                 | Omron                                                                                                    |
|                                | UPS給電方式                | 常時商用                                                                                                    |
| ー見 クライアントテーブル<br>回日 UPS管理      |                        |                                                                                                    |
| 世1日 SNMP/Webカード管理<br>11日 ログ    | Back                   | Help 1                                                                                                    |
| ê                              |                        | 🔮 インターネット                                                                                                    |

## ■ 作業前の確認事項

- アップグレード用のソフトウェアは製品同梱のCD-ROM に入っています。製品同梱のCD-ROM を ご準備ください。
- アップグレード用のソフトウェアはWindows Server2003/XP/2000/NT4.0に対応しています。これらの何れかのOSを搭載したコンピュータをご準備ください。
- 本製品が、ファームウェアファイル送信元であるコンピュータと同一のネットワーク上に接続されていることを確認してください。
- SNMP/WebカードのWebページの初期画面から、[SNMP/Webカード設定]-[ネットワークアップグレード]で[有効]が選択されていることを確認してください。
- ログイン用のアカウントおよびパスワードを用意してください。

- バージョンアップ手順
- 本製品に同梱されるCD-ROMをコンピュータに挿入し、「Upgrade」フォルダ内の「Upgrade.exe」を実行し、 「SNMP/Web card Upgrade Utility Ver1.00」を起動してください。

「SNMP/Web card Upgrade Utility Ver1.00」が起動すると次のような画面が表示されます。

| ľ | Oupgrade      | SNMP/Web o  | ard Upgrade | Utility VI. | 00        |        |                 |
|---|---------------|-------------|-------------|-------------|-----------|--------|-----------------|
| N | letwork Upgra | de          |             |             |           |        |                 |
| Г | UPS List      |             |             |             |           |        |                 |
|   | IP Address    | Mac Address | Version     | Account     | Password  | Card   |                 |
|   |               |             |             |             |           |        |                 |
|   |               |             |             |             |           |        |                 |
|   |               |             |             |             |           |        |                 |
|   |               |             |             |             |           |        |                 |
|   |               |             | Browse      | Add         | Modify    | Remove | Discover        |
|   | Image Inform  | ation       |             |             |           |        |                 |
|   | Version No.   | Dat         | e Code      |             | File Size |        | <u>U</u> pgrade |
|   | File Name     |             |             |             |           |        | Open            |
|   |               |             |             | Quit        |           |        |                 |

2. 「Discover」ボタンをクリックしてください。

同一ネットワーク上にあるSNMP/Webカードを自動的に検出し「UPS List」に検出したSNMP/Webカードを 表示します。

| 1 U LISC                     |                   |               |         |                  |         |
|------------------------------|-------------------|---------------|---------|------------------|---------|
| IP Address                   | Mac Address       | Version       | Account | Password         | Card    |
| <mark>6</mark> 9192.168.2.35 | 00-e0-d8-09-98-ad | 1.01          | OMRON   |                  | SC20    |
|                              |                   |               |         |                  |         |
|                              |                   |               |         |                  |         |
|                              | Brow              | se <u>A</u> d | d Modi  | fy <u>R</u> emov |         |
| mage Informatio              | n                 |               |         |                  |         |
| /ersion No.                  | Date Code         |               | File Si | ize              | Upgrade |
|                              |                   |               |         |                  | Onen    |

表示されたSNMP/Webカードをマウスで選択し、「Modify」ボタンをクリックしてください。
次のような画面が表示されるので、Account, Passwordを入力し「OK」ボタンをクリックしてください。

| IP Address :       | 192.168.2.35 |
|--------------------|--------------|
| <u>A</u> ccount :  | OMRON        |
| <u>P</u> assword : | ****         |

- 4. 「SNMP/Web card Upgrade Utility Ver1.00」画面の「Open」ボタンをクリックし、任意のフォルダに保存した 新ファームウェア(ファイル名: ORONv103.BIN)を選択してください。
- 5. 新ファームウェア(ファイル名: ORONv103.BIN)を選択完了後に、「SNMP/Web card Upgrade Utility Ver1.00」画面の「Upgrade」ボタンをクリックして、アップグレードを開始ください。
- アップグレードを確認する画面が表示されるので、「OK」ボタンをクリックしてください。「OK」ボタンをクリッ クすると自動的にアップグレードが始まります。 (注意) アップグレード中に、UPSの電源を切ったり、SNMP/WebカードをUPSから抜いたりしないでください。
- 7. アップグレード完了後、[UPS モニタ]-[UPS 識別] のWebページより「SNMP/Webカード ファームウェア Ver.」が「SNMP-Web-Card v1.03(SN)」と表示されていることを確認してください。
- 8. アップグレードは完了しました。アップグレード完了した後は、必ずSNMP/Webカードの設定内容を再確認 ください。設定内容がアップグレード前と異なる場合は、再度設定してください。

以上